1) Log into <u>www.istation.com/newmexico</u> by choosing Customer Login.

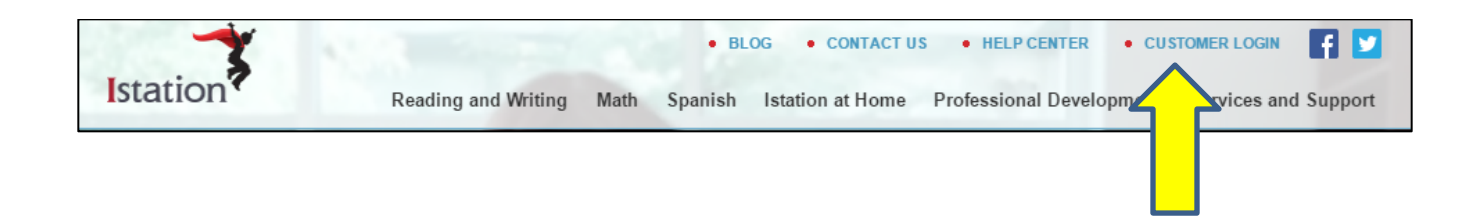

2) Once you are successfully logged in with your username and password, please click View Training Videos.

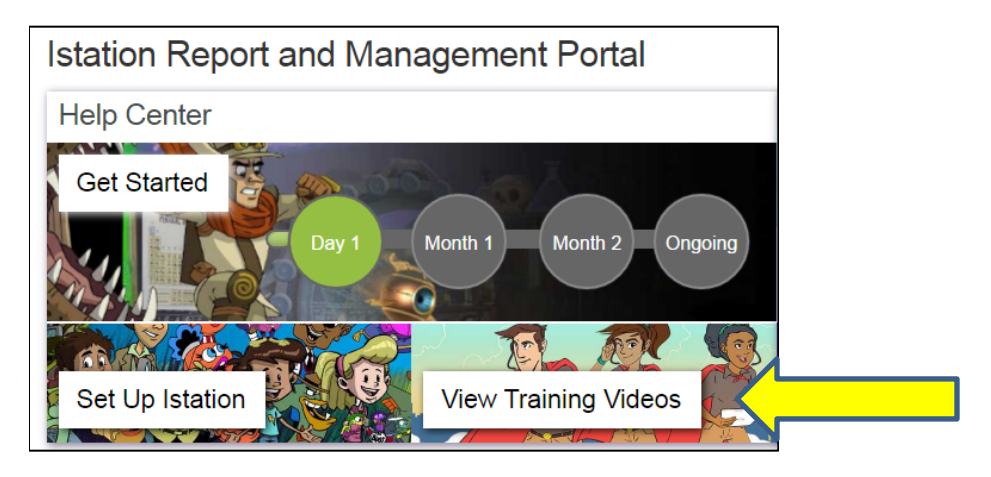

3) After clicking on View Training Videos, click on the round green buttons titled Get Started and Reports:

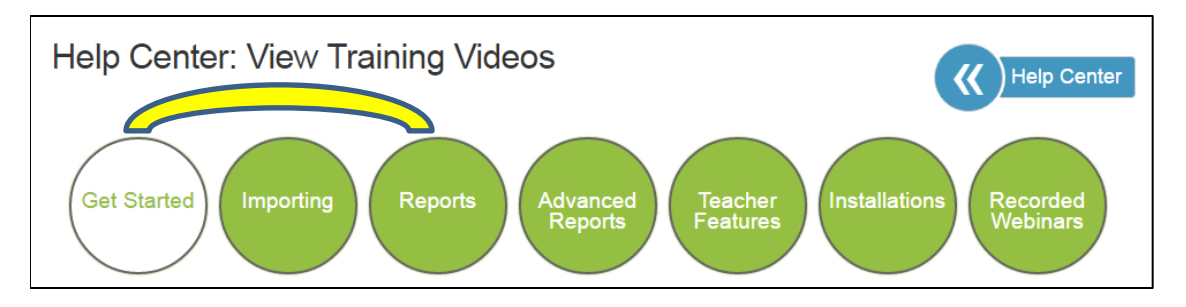

## Administrators can also choose Advanced Reports:

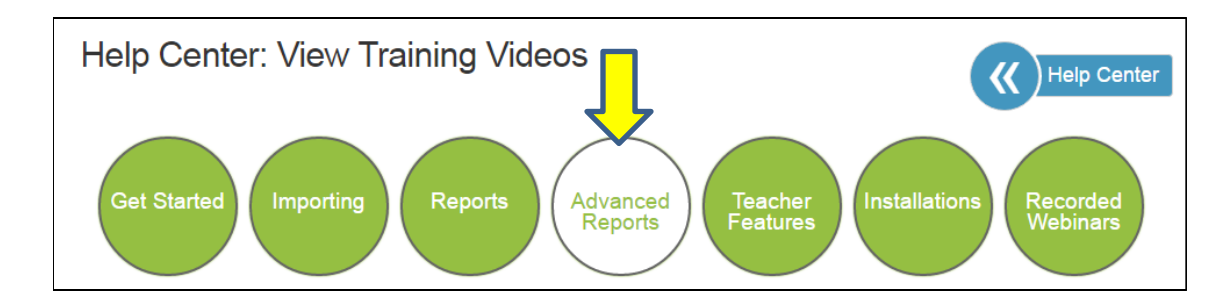

## TEACHERS CAN VIEW GET STARTED AND REPORTS:

| Get Started          | Reports | ;                       |
|----------------------|---------|-------------------------|
| Educator Login       |         | ISIP Summary            |
| Printing Login Cards |         | Priority                |
| Student Logins       |         | Student Summary Handout |
| Assessment Script    |         |                         |

## ADMINISTRATORS CAN ALSO VIEW ADVANCED REPORTS:

- Executive Summary
  - Assessment Completion
  - Priority Summary

In addition to the helpful videos and handouts found in the Help Center, you can also find helpful webinar recordings and handouts simply by visiting <u>www.istation.com/newmexico</u> and scrolling down the page. Please view these recordings and handouts to gain essentials steps and knowledge regarding your implementation of Istation.

## Informational Webinar Getting Started Resources Who, What, Why, How & When! • Register for Istation Basic Reporting with Istation and New Mexico • Assessment Accommodations (214KB) Information for Technology Personnel • Cetting Started Guide (139KB) Implementation Checklist for Educators (144KB)